პრაქტიკული სამუშაო თემაზე №7: " MS Word-ში ცხრილებთან მუშაობა"

MS Word-ის Insert მენიუს Table ინსტრუმენტის საშუალებით შექმენით ქვემოთ სკრინშოტებზე ნაჩვენები ცხრილები. ბოლო ცხრილს დაამატეთ 60 სტრიქონი ისე, რომ ცხრილის ახალ გვერდზე გადასვლისას ჩანდეს სვეტების სათაურები. დაარქვით შექმნილ დოკუმენტს თქვენი სახელი და გვარი და გადააგზავნეთ იგი მისამართზე kompiuteruliteqnologiebi@gmail.com. გაგზავნილ წერილში მიუთითეთ თემის ნომერი.

|    |               |          | კომპონენტები         |                      |      |  |  |  |
|----|---------------|----------|----------------------|----------------------|------|--|--|--|
| №  | საგანი        | აქტივობა | შუალედური<br>გამოცდა | დასკვნითი<br>გამოცდა | ჯამი |  |  |  |
| 1  | ინგლისური ენა | 15       | 10                   | 26                   | 51   |  |  |  |
| 2  | კომპ. ტექნ.   | 25       | 18                   | 33                   | 76   |  |  |  |
| 3  | ანატომია      | 20       | 15                   | 28                   | 63   |  |  |  |
| 4  |               |          |                      |                      |      |  |  |  |
| 5  |               |          |                      |                      |      |  |  |  |
| 6  |               |          |                      |                      |      |  |  |  |
| 7  |               |          |                      |                      |      |  |  |  |
| 8  |               |          |                      |                      |      |  |  |  |
| 9  |               |          |                      |                      |      |  |  |  |
| 10 |               |          |                      |                      |      |  |  |  |

ცხრილი № 1

| N₂ | საგანი             | 01.04.2020 | 02.04.2020 | 03.04.2020 | 04.04.2020 | 05.04.2020 | 06.04.2020 | 07.04.2020 | 08.04.2020 | 09.04.2020 | 10.04.2020 | 11.04.2020 | 12.04.2020 | 13.04.2020 | 14.04.2020 | 15.04.2020 | 16.04.2020 | 17.04.2020 | 18.04.2020 | 19.04.2020 | 20.04.2020 | 21.04.2020 | 22.04.2020 | Z3.04.2020 | 24.04.2020 | 25.04.2020 | 26.04.2020 | 27.04.2020 | 28.04.2020 | 29.04.2020 | 30.04.2020 |
|----|--------------------|------------|------------|------------|------------|------------|------------|------------|------------|------------|------------|------------|------------|------------|------------|------------|------------|------------|------------|------------|------------|------------|------------|------------|------------|------------|------------|------------|------------|------------|------------|
| 1  | ინგლისური ენა      |            |            |            |            |            |            |            |            |            |            |            |            |            |            |            |            |            |            |            |            |            |            |            |            |            |            |            |            |            |            |
| 2  | კომპ. ტექნოლოგიები |            |            |            |            |            |            |            |            |            |            |            |            |            |            |            |            |            |            |            |            |            |            |            |            |            |            |            |            |            |            |
| 3  |                    |            |            |            |            |            |            |            |            |            |            |            |            |            |            |            |            |            |            |            |            |            |            |            |            |            |            |            |            |            |            |
| 4  |                    |            |            |            |            |            |            |            |            |            |            |            |            |            |            |            |            |            |            |            |            |            |            |            |            |            |            |            |            |            |            |
| 5  |                    |            |            |            |            |            |            |            |            |            |            |            |            |            |            |            |            |            |            |            |            |            |            |            |            |            |            |            |            |            |            |
| 6  |                    |            |            |            |            |            |            |            |            |            |            |            |            |            |            |            |            |            |            |            |            |            |            |            |            |            |            |            |            |            |            |
| 7  |                    |            |            |            |            |            |            |            |            |            |            |            |            |            |            |            |            |            |            |            |            |            |            |            |            |            |            |            |            |            |            |
| 8  |                    |            |            |            |            |            |            |            |            |            |            |            |            |            |            |            |            |            |            |            |            |            |            |            |            |            |            |            |            |            |            |
| 9  |                    |            |            |            |            |            |            |            |            |            |            |            |            |            |            |            |            |            |            |            |            |            |            |            |            |            |            |            |            | $\square$  |            |
| 10 |                    |            |            |            |            |            |            |            |            |            |            |            |            |            |            |            |            |            |            |            |            |            |            |            |            |            |            |            |            | $\square$  |            |

ცხრილი № 2

## ცხრილი № 3

|                    | ორშაბათი                                          |                                                                                                    |                                                                                                    |                                                                                                    |                                                                                                    |                                                                                                    |                                                                                                    | სამშაბათი   |                                            |                                                                                                    |                                                                                                    |                                 |                                                                                                    | ოთხშაბათი                                                                                                    |                                                                                                    |             |                                                                                                    |                                                                                                    |                                         |                                                                                                    | ხუთშაბათი                                                                                                    |                                                                                                    |                                                                                                    |                                                                                                    |                                                                                                    |                                                                                                    | პარასკევი                                               |                                                         |                                                         |                                                                                                    |  |
|--------------------|---------------------------------------------------|----------------------------------------------------------------------------------------------------|----------------------------------------------------------------------------------------------------|----------------------------------------------------------------------------------------------------|----------------------------------------------------------------------------------------------------|----------------------------------------------------------------------------------------------------|----------------------------------------------------------------------------------------------------|-------------|--------------------------------------------|----------------------------------------------------------------------------------------------------|----------------------------------------------------------------------------------------------------|---------------------------------|----------------------------------------------------------------------------------------------------|----------------------------------------------------------------------------------------------------|----------------------------------------------------------------------------------------------------|-------------|----------------------------------------------------------------------------------------------------|----------------------------------------------------------------------------------------------------|-----------------------------------------|----------------------------------------------------------------------------------------------------|----------------------------------------------------------------------------------------------------|----------------------------------------------------------------------------------------------------|----------------------------------------------------------------------------------------------------|----------------------------------------------------------------------------------------------------|----------------------------------------------------------------------------------------------------|----------------------------------------------------------------------------------------------------|---------------------------------------------------------|---------------------------------------------------------|---------------------------------------------------------|----------------------------------------------------------------------------------------------------|--|
| საგანი             | 09.00.09.50                                       | 10.00:10.50                                                                                                    | 11.00:11.50                                                                                                    | 12.10:13.00                                                                                                    | 13.10:14.00                                                                                                    | 14.10:15.00                                                                                                    | 09.00:09.50                                                                                                    | 10.00:10.50 | 11.00:11.50                                | 12.10:13.00                                                                                                    | 13.10:14.00                                                                                                    | 14.10:15.00                     | 09.00:09.50                                                                                                    | 10.00:10.50                                                                                                    | 11.00.11.50                                                                                                    | 12.10:13.00 | 13.10:14.00                                                                                                    | 14.10:15.00                                                                                                    | 09.00:09.50                             | 10.00:10.50                                                                                                    | 11.00:11.50                                                                                                    | 12.10:13.00                                                                                                    | 13.10.14.00                                                                                                    | 14.10:15.00                                                                                                    | 09.00:09.50                                                                                                    | 10.00:10.50                                                                                                    | 11.00:11.50                                             | 12.10:13.00                                             | 13.10:14.00                                             | 14.10:15.00                                                                                                    |  |
| ინგლისური ენა      |                                                   |                                                                                                    |                                                                                                    |                                                                                                    |                                                                                                    |                                                                                                    |                                                                                                    |             |                                            |                                                                                                    |                                                                                                    |                                 |                                                                                                    |                                                                                                    |                                                                                                    |             |                                                                                                    |                                                                                                    |                                         |                                                                                                    |                                                                                                    |                                                                                                    |                                                                                                    |                                                                                                    |                                                                                                    |                                                                                                    |                                                         |                                                         |                                                         |                                                                                                    |  |
| კომპ. ტექნოლოგიები |                                                   |                                                                                                    |                                                                                                    |                                                                                                    |                                                                                                    |                                                                                                    |                                                                                                    |             |                                            |                                                                                                    |                                                                                                    |                                 |                                                                                                    |                                                                                                    |                                                                                                    |             |                                                                                                    |                                                                                                    |                                         |                                                                                                    |                                                                                                    |                                                                                                    |                                                                                                    |                                                                                                    |                                                                                                    |                                                                                                    |                                                         |                                                         |                                                         |                                                                                                    |  |
|                    |                                                   |                                                                                                    |                                                                                                    |                                                                                                    |                                                                                                    |                                                                                                    |                                                                                                    |             |                                            |                                                                                                    |                                                                                                    |                                 |                                                                                                    |                                                                                                    |                                                                                                    |             |                                                                                                    |                                                                                                    |                                         |                                                                                                    |                                                                                                    |                                                                                                    |                                                                                                    |                                                                                                    |                                                                                                    |                                                                                                    |                                                         |                                                         |                                                         |                                                                                                    |  |
|                    |                                                   |                                                                                                    |                                                                                                    |                                                                                                    |                                                                                                    |                                                                                                    |                                                                                                    |             |                                            |                                                                                                    |                                                                                                    |                                 |                                                                                                    |                                                                                                    |                                                                                                    |             |                                                                                                    |                                                                                                    |                                         |                                                                                                    |                                                                                                    |                                                                                                    |                                                                                                    |                                                                                                    |                                                                                                    |                                                                                                    |                                                         |                                                         |                                                         |                                                                                                    |  |
|                    |                                                   |                                                                                                    |                                                                                                    |                                                                                                    |                                                                                                    |                                                                                                    |                                                                                                    |             |                                            |                                                                                                    |                                                                                                    |                                 |                                                                                                    |                                                                                                    |                                                                                                    |             |                                                                                                    |                                                                                                    |                                         |                                                                                                    |                                                                                                    |                                                                                                    |                                                                                                    |                                                                                                    |                                                                                                    |                                                                                                    |                                                         |                                                         |                                                         |                                                                                                    |  |
|                    |                                                   |                                                                                                    |                                                                                                    |                                                                                                    |                                                                                                    |                                                                                                    |                                                                                                    |             |                                            |                                                                                                    |                                                                                                    |                                 |                                                                                                    |                                                                                                    |                                                                                                    |             |                                                                                                    |                                                                                                    |                                         |                                                                                                    |                                                                                                    |                                                                                                    |                                                                                                    |                                                                                                    |                                                                                                    |                                                                                                    |                                                         |                                                         |                                                         |                                                                                                    |  |
|                    |                                                   |                                                                                                    |                                                                                                    |                                                                                                    |                                                                                                    |                                                                                                    |                                                                                                    |             |                                            |                                                                                                    |                                                                                                    |                                 |                                                                                                    |                                                                                                    |                                                                                                    |             |                                                                                                    |                                                                                                    |                                         |                                                                                                    |                                                                                                    |                                                                                                    |                                                                                                    |                                                                                                    |                                                                                                    |                                                                                                    |                                                         |                                                         |                                                         |                                                                                                    |  |
|                    |                                                   |                                                                                                    |                                                                                                    |                                                                                                    |                                                                                                    |                                                                                                    |                                                                                                    |             |                                            |                                                                                                    |                                                                                                    |                                 |                                                                                                    |                                                                                                    |                                                                                                    |             |                                                                                                    |                                                                                                    |                                         |                                                                                                    |                                                                                                    |                                                                                                    |                                                                                                    |                                                                                                    |                                                                                                    |                                                                                                    |                                                         |                                                         |                                                         |                                                                                                    |  |
|                    |                                                   |                                                                                                    |                                                                                                    |                                                                                                    |                                                                                                    |                                                                                                    |                                                                                                    |             |                                            |                                                                                                    |                                                                                                    |                                 |                                                                                                    |                                                                                                    |                                                                                                    |             |                                                                                                    |                                                                                                    |                                         |                                                                                                    |                                                                                                    |                                                                                                    |                                                                                                    |                                                                                                    |                                                                                                    |                                                                                                    |                                                         |                                                         |                                                         |                                                                                                    |  |
|                    |                                                   |                                                                                                    |                                                                                                    |                                                                                                    |                                                                                                    |                                                                                                    |                                                                                                    |             |                                            |                                                                                                    |                                                                                                    |                                 |                                                                                                    |                                                                                                    |                                                                                                    |             |                                                                                                    |                                                                                                    |                                         |                                                                                                    |                                                                                                    |                                                                                                    |                                                                                                    |                                                                                                    |                                                                                                    |                                                                                                    |                                                         |                                                         |                                                         |                                                                                                    |  |
|                    | საგანი<br>ინგლისური ენა<br>კომპ. ტექნოლოგიები<br> | ມວກ (100)       3         ເຄີຍ (100)       3         ເຄີຍ (100)       3 <th>ມນຄູ່ມຣິດ         ເຄິ່ງ         ເຄິ່ງ           ເຄິ່ງ         ເຄິ່ງ         ເຄິ່ງ         ເຄິ່ງ           ດເຈົ້ງແຕງປະຫຼາກດາງຄົງ         1         1         1           ເຄິ່ງເຫຍາງຄົງເຄີງເຄີງເຄີງເຄີງເຄີງເຄີງ         1         1         1           ເຄິ່ງເຄີງເຄີງເຄີງເຄີງເຄີງເຄີງເຄີງເຄີງເຄີງເຄີ</th> <th>საგანი         97.0         97.0         97.0         97.0         97.0         97.0         97.0         97.0         97.0         97.0         97.0         97.0         97.0         97.0         97.0         97.0         97.0         97.0         97.0         97.0         97.0         97.0         97.0         97.0         97.0         97.0         97.0         97.0         97.0         97.0         97.0         97.0         97.0         97.0         97.0         97.0         97.0         97.0         97.0         97.0         97.0         97.0         97.0         97.0         97.0         97.0         97.0         97.0         97.0         97.0         97.0         97.0         97.0         97.0         97.0         97.0         97.0         97.0         97.0         97.0         97.0         97.0         97.0         97.0         97.0         97.0         97.0         97.0         97.0         97.0         97.0         97.0         97.0         97.0         97.0         97.0         97.0         97.0         97.0         97.0         97.0         97.0         97.0         97.0         97.0         97.0         97.0         97.0         97.0         97.0         97.0</th> <th>საგანი         9           საგანი         9           00         00           00         00           00         00           00         00           00         00           00         00           00         00           00         00           00         00           00         00           00         00           00         00           00         00           00         00           00         00           00         00           00         00           00         00           00         00           00         00           00         00           00         00           00         00           00         00           00         00           00         00           00         00           00         00           00         00           00         00           00         00           00         00</th> <th><ul> <li>الالحال الحال ا<br/></li> </ul></th> <th>الایجینی         الدینی           الدینی         الدینی           الدی         الدینی           الدی         الدی           الدی         الدی           الدی         الدی           الدی         الدی           الدی         الدی&lt;</th> <th>საგანი      </th> <th>υτουροφοροφοροφοροφοροφοροφοροφοροφοροφορο</th> <th>دانانی         درانانی         درانانی         درانانی           دانانی         دار         دار</th> <th>ουστούδου         ουστούδου         &lt;</th> <th>&gt;&gt;&gt;&gt;&gt;&gt;&gt;&gt;&gt;&gt;&gt;&gt;&gt;&gt;&gt;&gt;&gt;&gt;&gt;&gt;&gt;&gt;&gt;&gt;&gt;&gt;&gt;&gt;&gt;&gt;&gt;</th> <th>საგანი                                                                                                    &lt;</th> <th>υλλόδο         ι         ι&lt;</th> ι         ι         ι         ι         ι         ι         ι         ι         ι         ι         ι         ι         ι         ι         ι         ι         ι         ι< | ມນຄູ່ມຣິດ         ເຄິ່ງ         ເຄິ່ງ           ເຄິ່ງ         ເຄິ່ງ         ເຄິ່ງ         ເຄິ່ງ           ດເຈົ້ງແຕງປະຫຼາກດາງຄົງ         1         1         1           ເຄິ່ງເຫຍາງຄົງເຄີງເຄີງເຄີງເຄີງເຄີງເຄີງ         1         1         1           ເຄິ່ງເຄີງເຄີງເຄີງເຄີງເຄີງເຄີງເຄີງເຄີງເຄີງເຄີ | საგანი         97.0         97.0         97.0         97.0         97.0         97.0         97.0         97.0         97.0         97.0         97.0         97.0         97.0         97.0         97.0         97.0         97.0         97.0         97.0         97.0         97.0         97.0         97.0         97.0         97.0         97.0         97.0         97.0         97.0         97.0         97.0         97.0         97.0         97.0         97.0         97.0         97.0         97.0         97.0         97.0         97.0         97.0         97.0         97.0         97.0         97.0         97.0         97.0         97.0         97.0         97.0         97.0         97.0         97.0         97.0         97.0         97.0         97.0         97.0         97.0         97.0         97.0         97.0         97.0         97.0         97.0         97.0         97.0         97.0         97.0         97.0         97.0         97.0         97.0         97.0         97.0         97.0         97.0         97.0         97.0         97.0         97.0         97.0         97.0         97.0         97.0         97.0         97.0         97.0         97.0         97.0 | საგანი         9           საგანი         9           00         00           00         00           00         00           00         00           00         00           00         00           00         00           00         00           00         00           00         00           00         00           00         00           00         00           00         00           00         00           00         00           00         00           00         00           00         00           00         00           00         00           00         00           00         00           00         00           00         00           00         00           00         00           00         00           00         00           00         00           00         00           00         00 | <ul> <li>الالحال الحال ا<br/></li> </ul> | الایجینی         الدینی           الدینی         الدینی           الدی         الدینی           الدی         الدی           الدی         الدی           الدی         الدی           الدی         الدی           الدی         الدی< | საგანი      | υτουροφοροφοροφοροφοροφοροφοροφοροφοροφορο | دانانی         درانانی         درانانی         درانانی           دانانی         دار         دار | ουστούδου         ουστούδου         < | >>>>>>>>>>>>>>>>>>>>>>>>>>>>>>> | საგანი                                                                                                    < | υλλόδο         ι         ι< | Model       Model       Model <t< th=""><th>δόdrom</th><th>μεικήθω         μεικήθω         &lt;</th><th>Image: Sector of the sector of the sector</th><th>μοιοιοιοιοιοιοιοιοιοιοιοιοιοιοιοιοιοιοι</th><th>μ       μ       μ</th><th>Lossyspice       Image: Constraint of the constraint of the co</th><th>სავანი         სავანი         სავი         სავი</th><th>μ       μ       μ</th><th>Image: Sector of the sector of the sector</th><th>Image: Sector of the sector of the sector</th><th>Image: Sector of the sector of the sector</th><th><math display="block"> \begin{array}{ c c c c c c c c c c c c c c c c c c c</math></th><th><math display="block"> \begin{array}{ c c c c c c c c c c c c c c c c c c c</math></th><th><math display="block"> \begin{array}{ c c c c c c c c c c c c c c c c c c c</math></th><th>byobo         byobo         byob         byob         byob</th></t<> | δόdrom      | μεικήθω         μεικήθω         < | Image: Sector of the sector of the sector | μοιοιοιοιοιοιοιοιοιοιοιοιοιοιοιοιοιοιοι | μ       μ       μ | Lossyspice       Image: Constraint of the constraint of the co | სავანი         სავანი         სავი         სავი | μ       μ       μ | Image: Sector of the sector of the sector | Image: Sector of the sector of the sector | Image: Sector of the sector of the sector | $ \begin{array}{ c c c c c c c c c c c c c c c c c c c$ | $ \begin{array}{ c c c c c c c c c c c c c c c c c c c$ | $ \begin{array}{ c c c c c c c c c c c c c c c c c c c$ | byobo         byobo         byob         byob         byob |  |

ცხრილი № 4

## 2014 FIFA World Cup – Group A

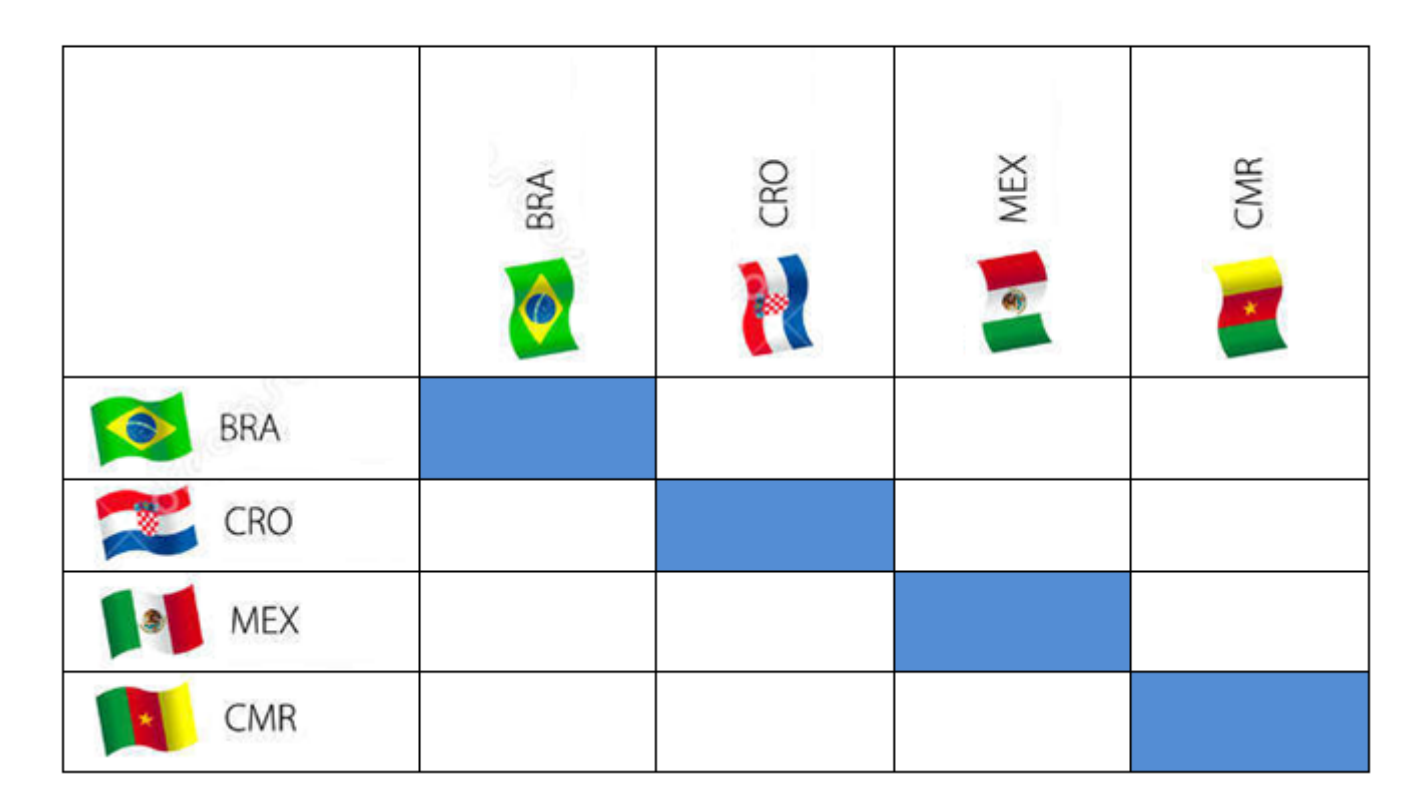

## ცხრილი № 5

| Nº | სახელი და გვარი | პირადი<br>ნომერი | დაბადების<br>თარიღი | დაბადების<br>ადგილი | მისამართი | მობილურის<br>ნომერი |
|----|-----------------|------------------|---------------------|---------------------|-----------|---------------------|
| 1  |                 |                  |                     |                     |           |                     |
| 2  |                 |                  |                     |                     |           |                     |
| 3  |                 |                  |                     |                     |           |                     |
| 4  |                 |                  |                     |                     |           |                     |